# COMO FAZER UMA TRANSFERÊNCIA/DESFAZIMENTO DE BENS USANDO O SEI

1) ACESSE O <u>MINHA UFMG</u> E CLIQUE EM <u>SISTEMA ELETRÔNICO DE</u> <u>INFORMAÇÕES</u> (SEI)

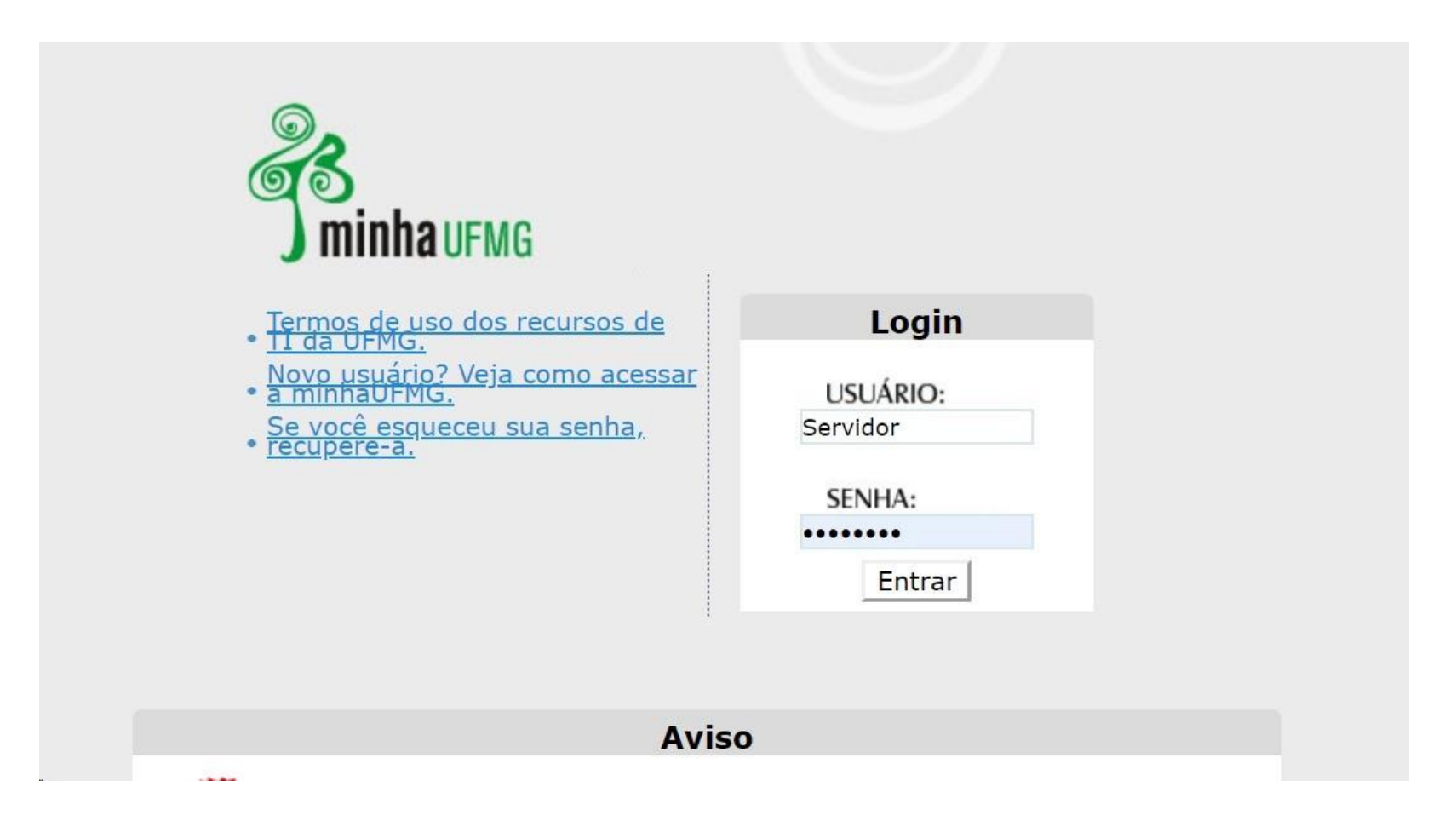

🔰 Sistema Eletrônico de Informações (SEI) 🖕 🚃 🔤

Sistema de Compras e Licitações

Meu Crachá

Sistema de Controle de Processos Administrativos

Sistema de Gestão de Almoxarifados

Sistema de Pedidos de Materiais

# 2) CLIQUE EM INICIAR PROCESSO:

![](_page_1_Figure_7.jpeg)

3) CLIQUE NO SINAL DE MAIS 🔍 E

Escolha o Tipo do Processo: 🔍

# 4) OPÇÃO "MATERIAL: MOVIMENTAÇÃO DE MATERIAL PERMANENTE"

### Escolha o Tipo do Processo: 🥯

Movimentação de material Permanente

Material: Movimentação de Material Permanente

# 5) DIGITE A "ESPECIFICAÇÃO" E EM SEGUIDA CLIQUE EM SALVAR:

| Iniciar Processo                                                  |                                |         | Salvar Voltar |
|-------------------------------------------------------------------|--------------------------------|---------|---------------|
| Tipo do Processo:                                                 |                                |         |               |
| Material: Movimentação de Material Permanente                     |                                |         | ~             |
| Especificação:                                                    |                                |         |               |
| Transferência de bens entre os locais (ORIGEM: ANDAR/BLOCO/NOME ) | e (DESTINO: ANDAR/BLOCO/NOME)  |         |               |
| Classificação por Ass <u>u</u> ntos:                              |                                |         |               |
| 034.01 - TERMOS DE RESPONSABILIDADE (inclusive Relatório de Movin | entação de Bens Móveis - RMBM) |         |               |
| Interessados;                                                     |                                |         |               |
|                                                                   |                                |         |               |
| l<br>Observações desta unidade:                                   |                                |         | ×             |
|                                                                   |                                |         | a             |
| Nivel de Acesso                                                   | C Restrito                     | Público |               |
|                                                                   |                                |         | Salvar Voltar |

# 6) NA BARRA DE FERRAMENTAS A SEGUIR....

![](_page_3_Picture_3.jpeg)

# CLIQUE EM "INCLUIR DOCUMENTO"

![](_page_3_Picture_5.jpeg)

# 7) CLIQUE NO SINAL DE MAIS <a>Substant</a> E BUSQUE PELA OPÇÃO "NOTA DE MOVIMENTAÇÃO DE MATERIAL PERMANENTE"

### Escolha o Tipo do Documento: 🥯

Nota de Movimentação de Material Permanente

Nota de Movimentação de Material Permanente

8) NA JANELA A SEGUIR CLIQUE APENAS EM "CONFIRMAR DADOS"

#### **Gerar Documento**

|                                      |                                                  |                                            |         | Cont | firmar Dados Voltar |
|--------------------------------------|--------------------------------------------------|--------------------------------------------|---------|------|---------------------|
|                                      | N                                                | ota de Movimentação de Material Permanente |         |      |                     |
| Texto Inicial                        | ⊖ Documento Modelo<br>⊖ Texto Padrão<br>⊚ Nenhum |                                            |         |      |                     |
| Descrição:                           |                                                  |                                            |         | _    |                     |
| Classificação por Ass <u>u</u> ntos: |                                                  |                                            |         | < >  | ♪ ×<br>合号           |
| Observações desta unidade            |                                                  |                                            |         |      |                     |
| Nivel de Acesso —                    |                                                  |                                            |         |      |                     |
|                                      | Sigiloso                                         | Restrito                                   | Público |      |                     |

Confirmar Dados Voltar

OBS: ESSE TUTORIAL SERVE TANTO PARA <u>DESFAZIMENTO</u> QUANTO PARA <u>TRANSFERÊNCIAS</u> INTERNAS/EXTERNAS

## SOBRE O PREENCHIMENTO:

1) O CAMPO 3. "ORIGEM" NÃO PODERÁ PERMANECER EM BRANCO, DEVENDO-SE PREENCHER COM AS INFORMAÇÕES DO LOCAL DE FORMA COMPLETA (DEPARTAMENTO, NOME DO RESPONSÁVEL PELO LOCAL, BLOCO/ANDAR E PRINCIPALMENTE A SALA DE ONDE O BEM SERÁ RETIRADO)

2) O CAMPO 4. "DESTINO" SERÁ PREENCHIDO COMO DESTACADO EM AMARELO, APÓS O DEVIDO PREENCHIMENTO DOS NÚMEROS PATRIMONIAIS, ESPECIFICAÇÕES DOS BENS.

# OBS: EM CASO DE DESFAZIMENTO O DESTINO SERÁ A SEÇÃO DE PATRIMÔNIO, SALA 2911

3) ASSINAR E DISPONIBILIZAR EM BLOCO DE ASSINATURA PARA O NOVO RESPONSÁVEL PELA GUARDA.

4) SOMENTE APÓS AS ASSINATURAS, ENVIAR PROCESSO PARA ODONTO-SPT.

### NOTA DE MOVIMENTAÇÃO DE MATERIAL PERMANENTE

| 1. FINALIDADE                                          |                                                                                                    |  |
|--------------------------------------------------------|----------------------------------------------------------------------------------------------------|--|
| (X ) TRANSFERÊNCIA<br>( ) EMPRÉSTIMO<br>( ) MANUTENÇÃO | ESTA NOTA SERÁ SUBSTITUÍDA PELO TERMO DE RESPONSABILIDADE - TR<br>DATA ESTIMADA DA DEVOLUÇÃO//<br>DATA ESTIMADA DA DEVOLUÇÃO/_/ |  |

| 2. DISC | RIMINAÇÃO      | ÃO                                                         |  |
|---------|----------------|------------------------------------------------------------|--|
| ITEM    | Nº PATRIMONIAL | ESPECIFICAÇÃO DO MATERIAL                                  |  |
| 1       | 2004005245-5   | ARMÁRIO, EM MADEIRA, BRANCO, 2 PORTAS, 6 PRATELEIRAS       |  |
| 2       | 1159345-1      | IMPRESSORA HP LASERJET P102W                               |  |
| 3       | 1293546-1      | ARMÁRIO PARA ESCRITÓRIO, CINZA, 2 PORTAS                   |  |
| 4       | SEM PLACA      | INCUBADORA ETHIK TECHNOLOGY 411-FPD 86 SÉRIE: 411FDP524138 |  |
|         |                |                                                            |  |
|         |                |                                                            |  |
|         |                |                                                            |  |
|         |                |                                                            |  |
|         |                |                                                            |  |
|         |                |                                                            |  |
|         |                |                                                            |  |
|         |                |                                                            |  |
|         |                |                                                            |  |

| 3. ORIGEM           |                                   | 4. DESTINO          |                   |
|---------------------|-----------------------------------|---------------------|-------------------|
| SETOR               | Departamento                      | SETOR               | Administração     |
| UNIDADE             | ICB                               | UNIDADE             | ICB               |
| NOME DO RESPONSÁVEL | Nome do responsável pelo<br>local | NOME DO RESPONSÁVEL | Diretor(a) do ICB |
| SALA DE ORIGEM      | Bloco/Andar/Sala                  | SALA DE DESTINO     | Depósito          |

### Sugestões de treinamento:

- MANUAL DO USUÁRIO SEI UFMG (https://sei.ufmg.br/wp-
- content/uploads/2020/09/manual-sei-resumido.pdf)
- EVG Escola Virtual do Governo (https://www.escolavirtual.gov.br/curso/74)
- Está disponível um ambiente de treinamento para realização de testes no endereço: https://sei.cecom.ufmg.br/treinamento/sei/(https://sei.cecom.ufmg.br/treinamento/sei/)

ALGUNS DIREITOS RESERVADOS - CC-BY-SA 3.0 (HTTPS://CREATIVECOMMONS.ORG/LICENSES/BY-SA/3.0/BR/) TOP

ELABORADO POR: SETOR DE PATRIMÔNIO - SEÇÃO DE APOIO ADMINISTRATIVOINSTITUTO DE CIÊNCIAS BIOLÓGICAS DA UFMG